## **Select Your Signing Supervisor**

The Signing Supervisor is required anytime there is a qualifying Electrical license on your online application. If you have a single Signing Supervisor associated to your license, it will default automatically and you do not need to take any action. However, if you have more than one Signing Supervisor associated to your license, you must select the correct one for the permit you are applying for. If you are not applying for an Electrical permit, you can simply delete your Electrical license from the application.

1. An error message will display when you have more than one Signing Supervisor associated to your Electrical license and you are required to select one.

| Licensed Professional List                                               |                                                                                                    |                |                           |               |       |               |     |  |  |
|--------------------------------------------------------------------------|----------------------------------------------------------------------------------------------------|----------------|---------------------------|---------------|-------|---------------|-----|--|--|
| The professional licenses listed will be submitted with the application. |                                                                                                    |                |                           |               |       |               |     |  |  |
| 6                                                                        | An error has occurred.<br>You must associate an electrical supervisor to this permit record. To do so, click on your electrical license number, choose a supervisor and click 'Save' before continuing your application. |                |                           |               |       |               |     |  |  |
| Showing 1-1 of 1                                                         |                                                                                                    |                |                           |               |       |               |     |  |  |
|                                                                          | Action                                                                                                    | License Number | License Type              | Business Name | CCB # | Primary Phone | Fax |  |  |
| Δ                                                                        | Edit Delete                                                                                                    |                | (C) Electrical Contractor |               |       |               |     |  |  |

## 2. Click *Edit* next to the appropriate Electrical license.

| Licensed Professional List                                               |                                                                                                    |                |                           |               |       |               |     |  |
|--------------------------------------------------------------------------|----------------------------------------------------------------------------------------------------|----------------|---------------------------|---------------|-------|---------------|-----|--|
| The professional licenses listed will be submitted with the application. |                                                                                                    |                |                           |               |       |               |     |  |
| $\otimes$                                                                | An error has occurred.<br>You must associate an electrical supervisor to this permit record. To do so, click on your electrical license number, choose a supervisor and click 'Save' before continuing your application. |                |                           |               |       |               |     |  |
| Showing 1-1 of 1                                                         |                                                                                                    |                |                           |               |       |               |     |  |
|                                                                          | Action                                                                                                    | License Number | License Type              | Business Name | CCB # | Primary Phone | Fax |  |
| Â                                                                        | Edit Delete                                                                                                    | -              | (C) Electrical Contractor |               |       |               |     |  |

3. A new window will appear with the license details. Select the appropriate *Electrical Signing Supervisor* from the dropdown > click *Save and Close*.

| Licensed F          | Professio    | onal Inforn  | nation  |      |  |  |
|---------------------|--------------|--------------|---------|------|--|--|
| (C) Electrical Cont | ractor       | •            | Number: |      |  |  |
|                     |              |              |         |      |  |  |
| First:              | Last:        |              |         |      |  |  |
|                     |              |              |         |      |  |  |
| Name of Busine      | ss:          |              |         |      |  |  |
|                     |              |              |         |      |  |  |
| Country:            |              |              |         |      |  |  |
| Select              | •            |              |         |      |  |  |
| * Address Line 1:   |              |              |         |      |  |  |
|                     |              |              |         |      |  |  |
| *City:              | * State:     | *Zip:        |         |      |  |  |
|                     |              |              |         |      |  |  |
| Primary Phone:      |              | Secondary Ph | one:    | Fax: |  |  |
| ,                   |              | ,            |         |      |  |  |
| MARION CO           |              |              |         |      |  |  |
| Electrical Signi    | ng Superviso | r:           |         |      |  |  |
|                     |              |              |         |      |  |  |
|                     |              |              |         |      |  |  |
| Save and Clo        | se Discar    | d Changes    |         |      |  |  |

4. A message will appear that the licensed professional was updated successfully and you can proceed with your online application.

| Licensed Professional List                                   |                                                                          |                           |               |       |               |     |  |  |
|--------------------------------------------------------------|--------------------------------------------------------------------------|---------------------------|---------------|-------|---------------|-----|--|--|
| The professional license                                     | The professional licenses listed will be submitted with the application. |                           |               |       |               |     |  |  |
| Licensed professional updated successfully. Showing 1-1 of 1 |                                                                          |                           |               |       |               |     |  |  |
| Action                                                       | License Number                                                           | License Type              | Business Name | CCB # | Primary Phone | Fax |  |  |
| Edit Delete                                                  |                                                                          | (C) Electrical Contractor |               |       |               | -   |  |  |

5. Once the permit is issued, the selected Signing Supervisor will show on your permit under *LICENSED PROFESSIONAL INFORMATION*.

| Marion<br>County<br>O R E G O N                                                                             | Building Permit<br>Residential Electrica<br>Permit Number: 555-23-000<br>IVR Number: 55505324719 | t<br>11<br>019-ELEC<br>16 |                                                              | Marion County<br>5155 Silverton Rd NE<br>Salem, OR 97305<br>503-588-5147<br>Fax: 503-588-7948 |  |  |  |
|----------------------------------------------------------------------------------------------------|--------------------------------------------------------------------------------------------------|---------------------------|--------------------------------------------------------------|-----------------------------------------------------------------------------------------------|--|--|--|
| Web Address: www.co.marion.or.us                                                                            |                                                                                                  |                           | Email Address                                                | s: building@co.marion.or.us                                                                   |  |  |  |
| Permit Issued: April 24, 2023                                                                               |                                                                                                  |                           | Application                                                  | Date: April 24, 2023                                                                          |  |  |  |
|                                                                                                    | TYPE OF WORK                                                                                     |                           |                                                              |                                                                                               |  |  |  |
| Electrical Specialty Code Edition: 20                                                                       | 21                                                                                               |                           |                                                              |                                                                                               |  |  |  |
| Category of Construction: Detached<br>Structure<br>Submitted Job Value: \$0.00<br>Description of Work: test | Accessory Type of W                                                                              | ork: Addition             |                                                              |                                                                                               |  |  |  |
|                                                                                                    | JOB SITE INFORMATIO                                                                              | N                         |                                                              |                                                                                               |  |  |  |
| Worksite Address<br>7125 FRUITLAND RD NE<br>SALEM OR 97317                                                  | Parcel<br>072W22D 01200                                                                          | Owner:<br>Address:        | SHAMBERGER FAM TR<br>6020 FRUITLAND RD NE<br>SALEM, OR 97317 |                                                                                               |  |  |  |
| LICENSED PROFESSIONAL INFORMATION                                                                           |                                                                                                  |                           |                                                              |                                                                                               |  |  |  |
| Business Name                                                                                               | License<br>(C) Electrical Contractor<br>(S) Electrician, General<br>Supervising                  | License N                 | umber                                                        | Phone                                                                                         |  |  |  |